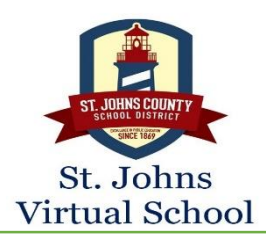

## Signing Up for SJVS Courses: Using FLVS Provider

#### Step 1: Visit the SJVS website: http://www.stjohnsvirtual.com

## **Step 2:** Select Middle or High School Course Registration:

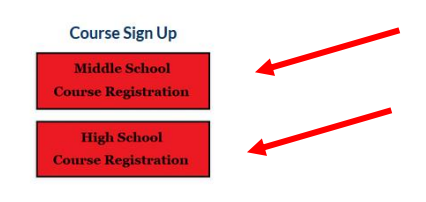

#### Step 3: Click: County Virtual School Option

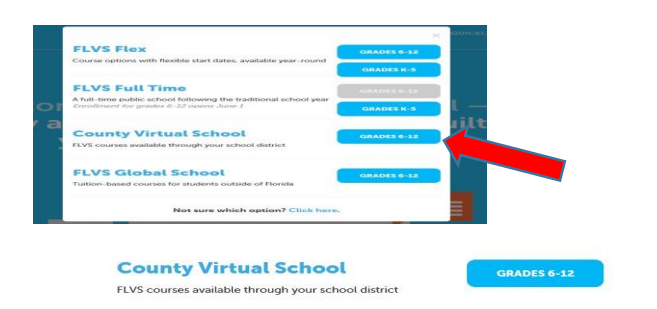

# **Step 4:** The new screen with the course catalog will appear. In the Search bar type in course needed. Then click the Register Now button:

#### 

**Step 5:** If it is a course offered, only with FLVS (you will see the platform as Educator). Click the Register Now button and complete the registration with FLVS as follows:

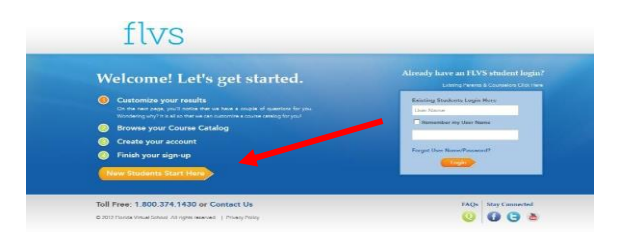

#### **Step 6: Click I LIVE IN FLORIDA**

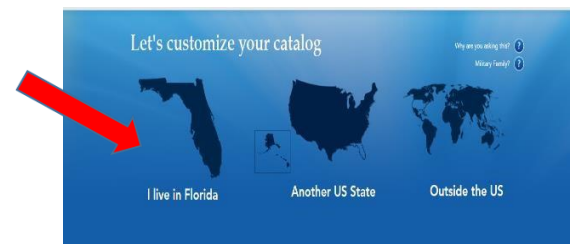

#### **Step 7: Select the following information:**

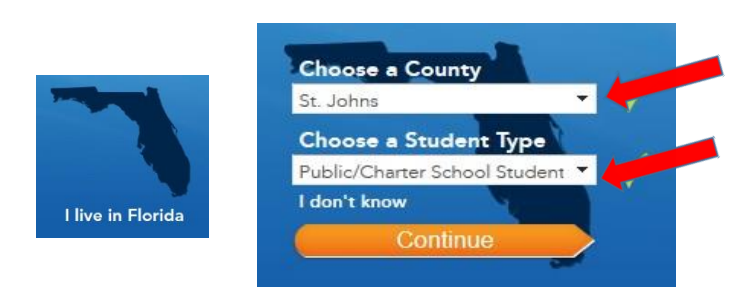

#### Step 8: Click Education Level

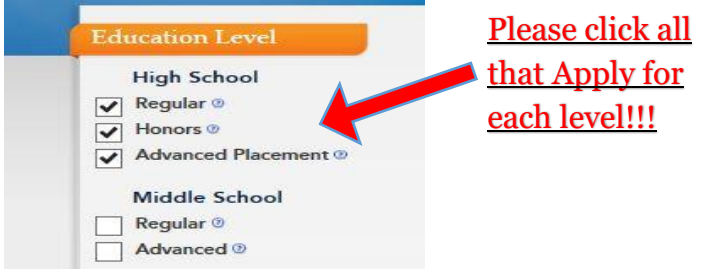

#### **Step 9: Click SUBJECT**

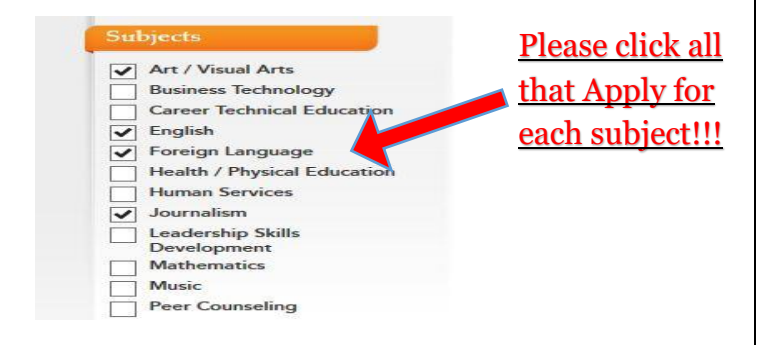

## **Step 10:** The list will show all courses offered: Pick the one you need

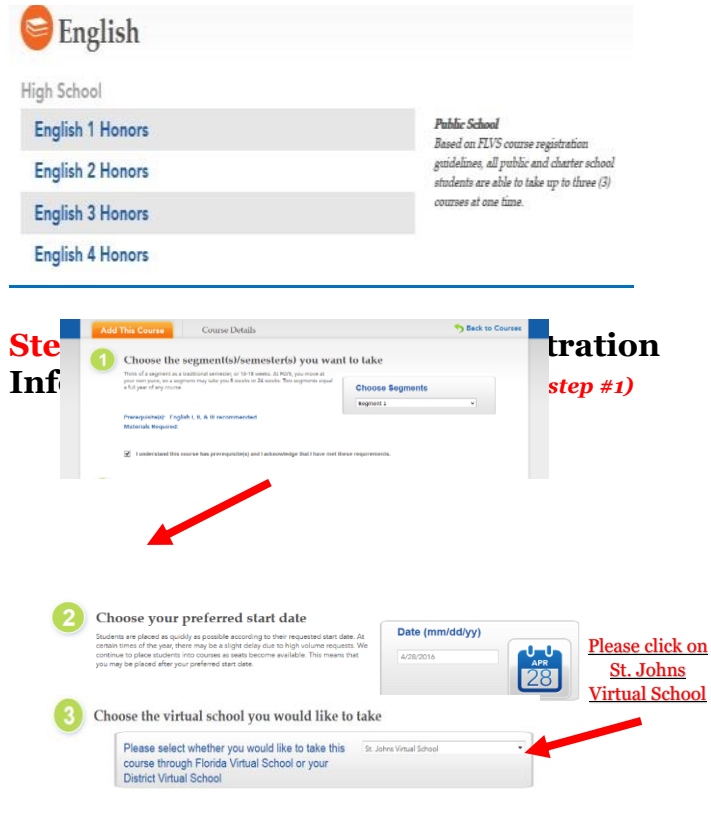

### **Step 12:** Fill in the Enrollment Survey

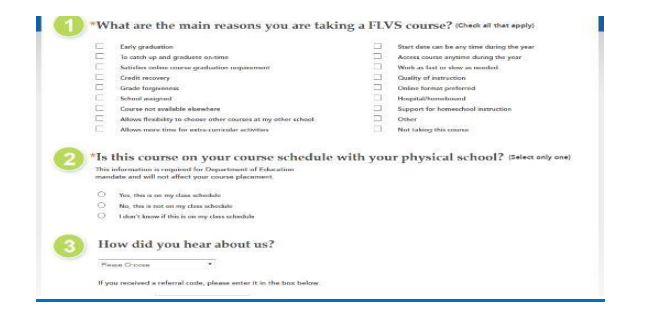

#### Step 13: Check Backpack (up to 3 Courses)

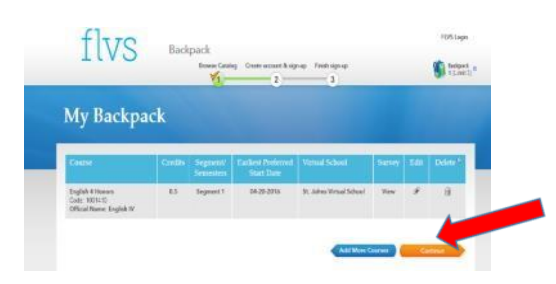

#### **Step14:** Create Account

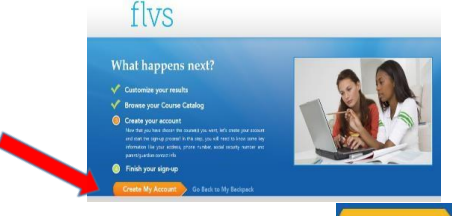

#### Step 15: New Student Sign-up Sheet

| First Name @                                            | Middle Name               | "Last Name           | Please C       |
|---------------------------------------------------------|---------------------------|----------------------|----------------|
| *Email                                                  | Confirm Email             | Date of Birth @      | Sign_1         |
|                                                         |                           | Munut - Day - Tear - | <u>oigii-t</u> |
| User Name                                               | Password                  | Confirm Password     | wher           |
| V.Z. s.r. 0.9 allowed, no spaces or<br>other characters | * Password Requirements * |                      |                |
| Security Question 1                                     |                           | Security Answer 1    | comple         |
| Please Choose                                           | •                         |                      |                |
| Security Question 2                                     |                           | Security Answer 2    |                |
| Please Choose                                           | -                         |                      |                |
|                                                         |                           |                      |                |